# مادختسإ ةداعإ ذيفنت Multi-SAN Tomcat ل CallManager

## تايوتحملا

قمدق مل ا قمدق مل ا تاب ل طائم ل تاب ل طائم ل قمدخت س مل ا تائيوكمل ا ماي مول عم مناب ا مام ول عم مداهش مادخت س ا قداعا مناب ا تم قرق حت ل

## ەمدقملا

ةددعتملا SAN Tomcat ةداەش مادختسإ ةداعإ ةيفيك لوح ةيجيردت ةيلمع دنتسملا اذه فصي ل CUCM. يلع CUCM ك

## ةيساسألا تابلطتملا

#### تابلطتملا

:ةيلاتا عيضاوملاب ةفرعم كيدل نوكت نأب Cisco يصوت

- جمانرب Cisco Unified Communications Manager (CUCM)
- CUCM تاداەش •
- ITL) ةيوەلاب ةقثلا ةمئاق

### ةمدختسملا تانوكملا

ةيلاتلا ةيداملا تانوكملاو جماربلا تارادصإ ىلإ دنتسملا اذه يف ةدراولا تامولعملا دنتست:

• CUCM رادصإلا 501

ةصاخ ةيلمعم ةئيب يف ةدوجوملا ةزهجألاا نم دنتسملا اذه يف ةدراولا تامولعملا ءاشنإ مت. تناك اذإ .(يضارتفا) حوسمم نيوكتب دنتسملا اذه يف ةمدختسُملا ةزهجألاا عيمج تأدب رمأ يأل لمتحملا ريثأتلل كمهف نم دكأتف ،ليغشتلا ديق كتكبش.

# ةيساسأ تامولعم

امم ةلماكلا ةعومجملل ةمدخ لكل ةفلتخم تاداهش CUCM نم ةقباسلا تارادصإلا تمدختسأ امهو Cisco CallManager و Cisco Tomcat نمضتي اذهو .ةفلكتلاو تاداهشلا ددع ةدايز ىلإ ىدأ .ةصاخ ةيوه تاداهش اضيأ امهيدلو CUCM ىلع نالغشت ناتيويح ناتمدخ

نم ءادتبا CUCM ةداەش مادختسإ ةداعإل ةديدج ةزيم ةفاضإ تمت ،14 رادصإلI OUCM نم ءادتبا قمدخل CallManager.

قدصملاا عجرملاا نم ةدحاو ةداەش ىلع لوصحلا كنكمي ەنأ يە ةزيملا ەذە مادختسإ ةدئاف ليلقتو ةرادإلا ضفخو ةفلكتلا نيسحت كلذ نمضيو .ةددعتم تاقيبطت ربع اەمادختساو .ةماعلا تاقفنلا للقي امم ،يلودلا تالماعملا لجس فلم مجح

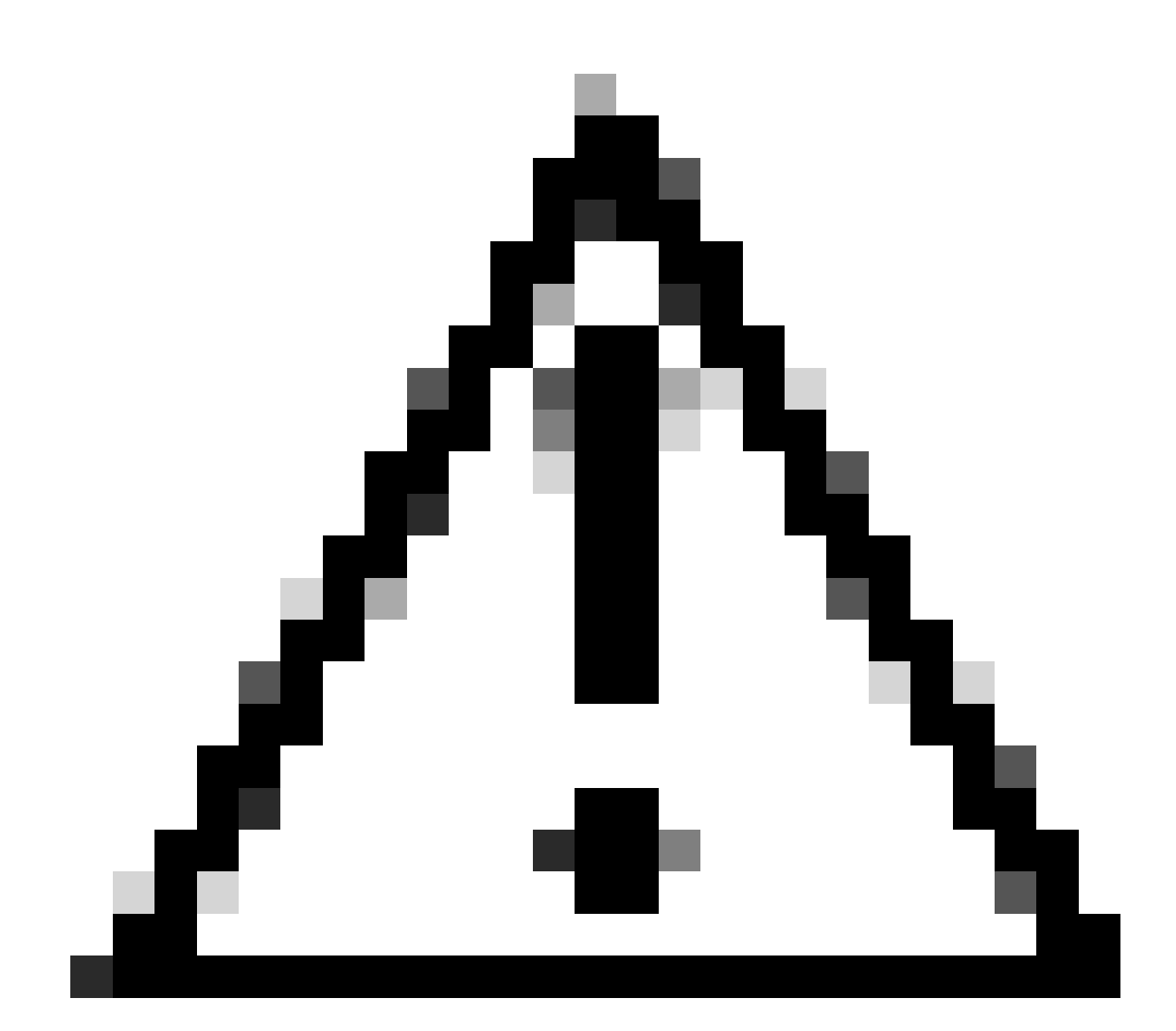

يه TOMCAT ةداهش نأ نم دكأت ،نيوكتلا مادختسإ ةداعإ يف ةعباتملا لبق :ريذحت ةقطنم تاكبش ةددعتم TOMCAT ةداهش نوكت نأ نكمي .مداوخلا ددعتم SAN ةداهش CA. لبق نم ةعقوم وأ ايتاذ ةعقوم (SAN) نيزختلا

## نيوكتلا

CallManager ل Tomcat ةداەش مادختسإ ةداعإ

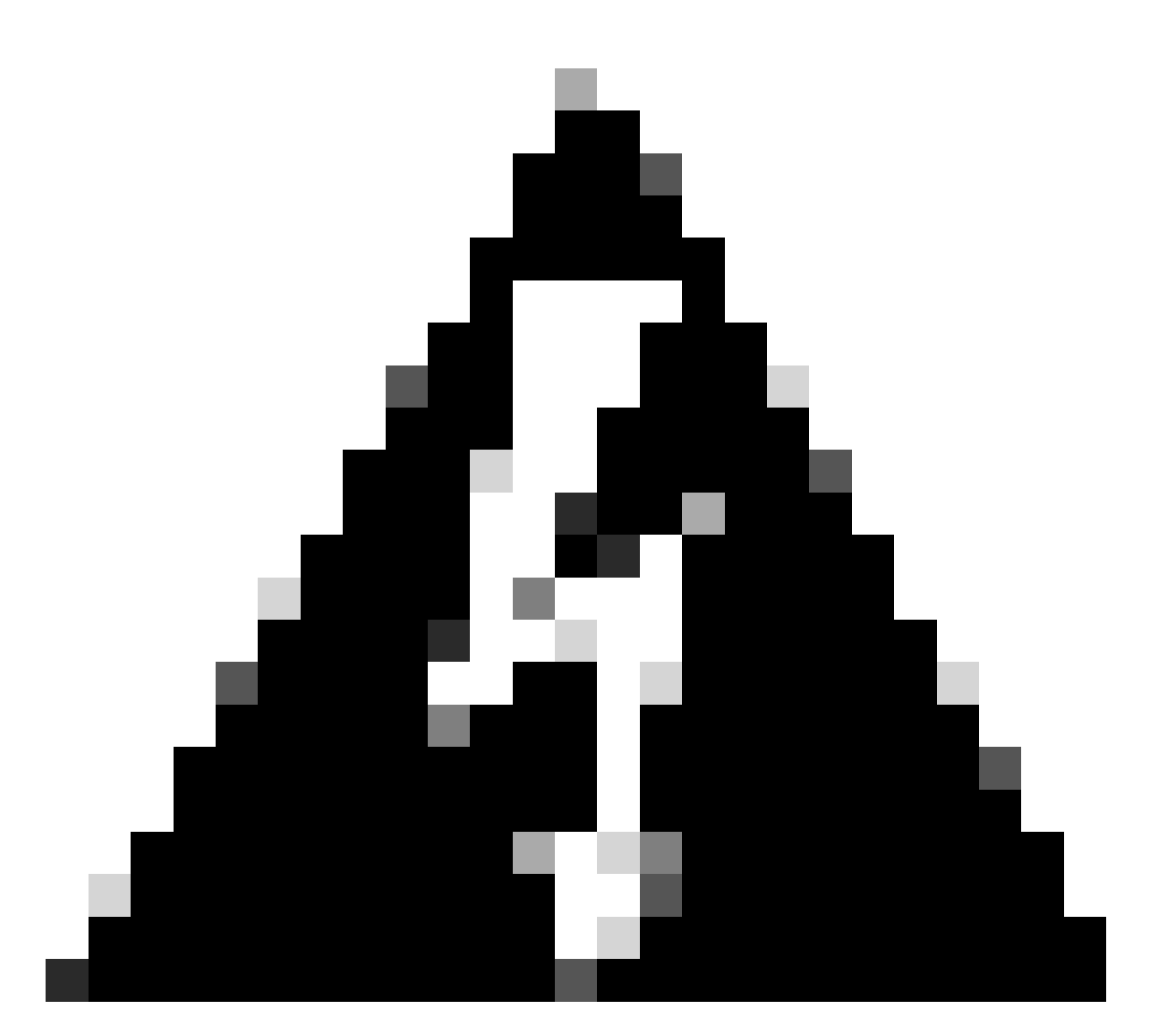

عضو وأ طلتخملا عضولا يف كيدل ةعومجملا ماظن ناك اذإ ام ديدحت نم دكأت :ريذحت ةعباتملا لبق نمآ ريغ.

Enterprise: تاملعم < Cisco Unified CM > System قرادإ ىلإ لقتنا 1. ةوطخلا

اذإ .1 وأ 0 ىلع ةعومجملا ماظن نامأ عضو نييعت نم ققحتو مسقلا نامأ تاملعم نم ققحت نوكيسف ،1 مقرلا ناك اذإ .نمآلا ريغ عضولا يف ةعومجملا ماظن نوكيسف ،0 ةميقلا تناك .تامدخلا ليغشت ةداعإ لبق CTL فلم ثيدحت بجيو طلتخملا عضولا يف ةعومجملا ماظن

< نامألا < Cisco نم ةدحوملا ليغشتلا ماظن ةرادإ ىلٍ مث ،CUCM رشان ىلٍ لقتنا .2 ةوطخلا تاداهشلا ةرادإ.

CallManager. ةقث نزخم ىلإ ةددعتملا SAN Tomcat CA تاداهش ةلسلس ليمحت .3 ةوطخلا

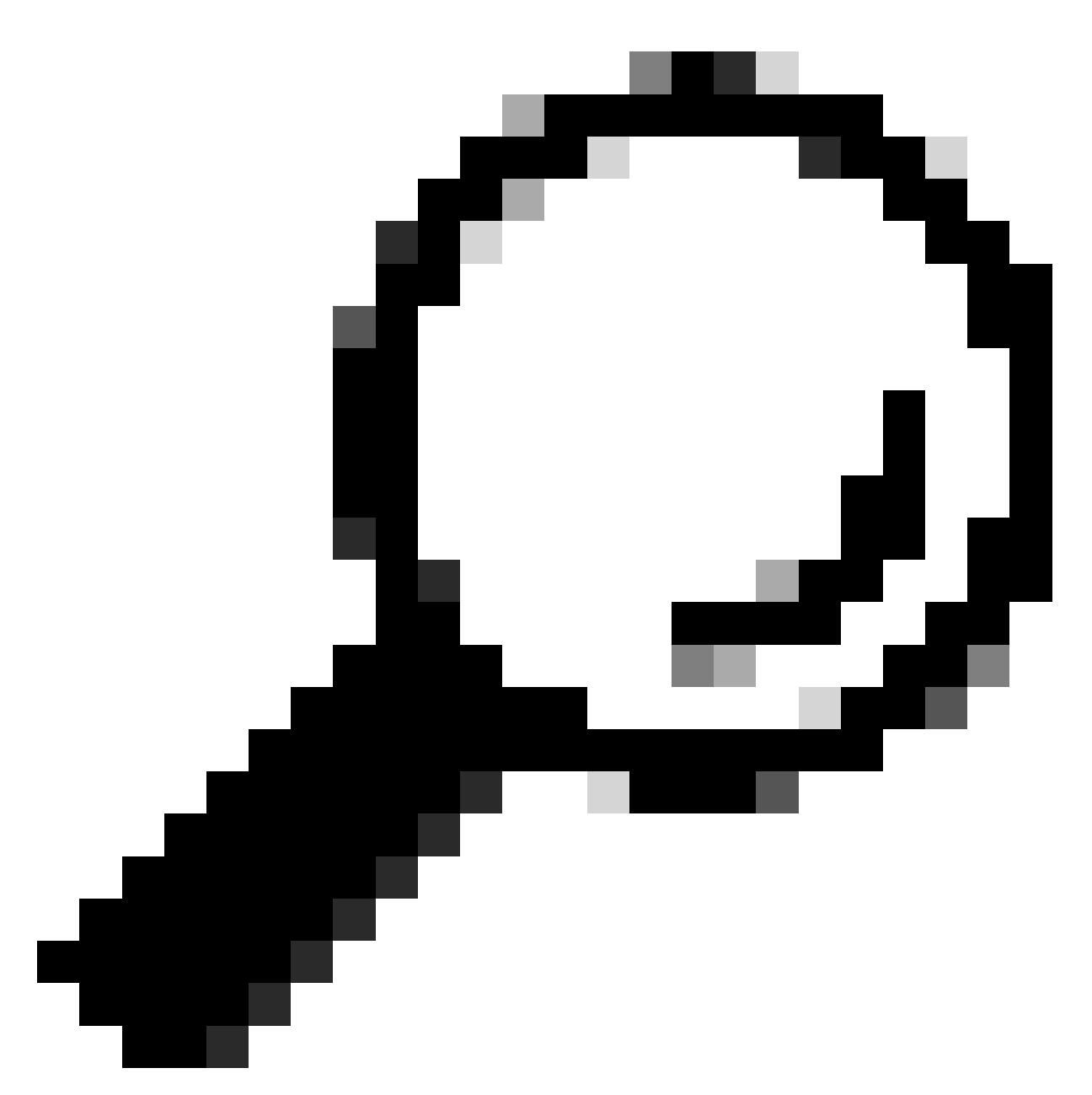

ل مداوخلا ةددعتم عيقوتلا ةيتاذ SAN ةداهش مدختست تنك اذإ :حيملت Tomcat، ةوطخلا هذه يطخت كنكمي.

ةداەش تعقو يتلا) ايودي CA تاداەش ةلسلس ليمحت نم دكأت ،تاداەشلا مادختسإ ةداعإ لبق قوث نزخم ىلإ (TOMCAT ةيوە CallManager.

ةقث ىلإ ةيعرفلا تاداەشلا ةلسلس ليمحت دنع تامدخلا ەذە ليغشت ةداعإب مق CallManager.

- CallManager: Cisco HAProxy Service
- CallManager-ECDSA: ةمردخ Cisco CallManager قمردخ Cisco SharpRoxy

تامدخل TOMCAT تاداەش مادختساٍ ةحفص رەظت .ةداەشلا مادختساٍ ةداعاٍ ىلع رقنا .4 ةوطخلا ىرخأ.

| Use Tomcat Certificate For Other Services      |
|------------------------------------------------|
| Finish Close                                   |
| Status                                         |
| Tomcat Certificate is Multi-Server Certificate |
| Source                                         |
| Choose Tomcat Type* tomcat                     |
| Replace Certificate for the following purpose  |
| CallManager                                    |
| CallManager-ECDSA                              |
| Finish Close                                   |

Tomcat-ECDSA. وأ Tomcat امإ رتخأ ،Tomcat type ةلدسنملا ةمئاقلا نم .5 ةوطخلا

وأ CallManager رايتخالاا ةناخ ددح ،يلاتلا ةداهشلا لادبتسإ ضرغلا ءزج نم .6 ةوطخلا ةوطخلا يف ةددحملا ةداهشلا يلإ ادانتسا CallManager-ECDSA.

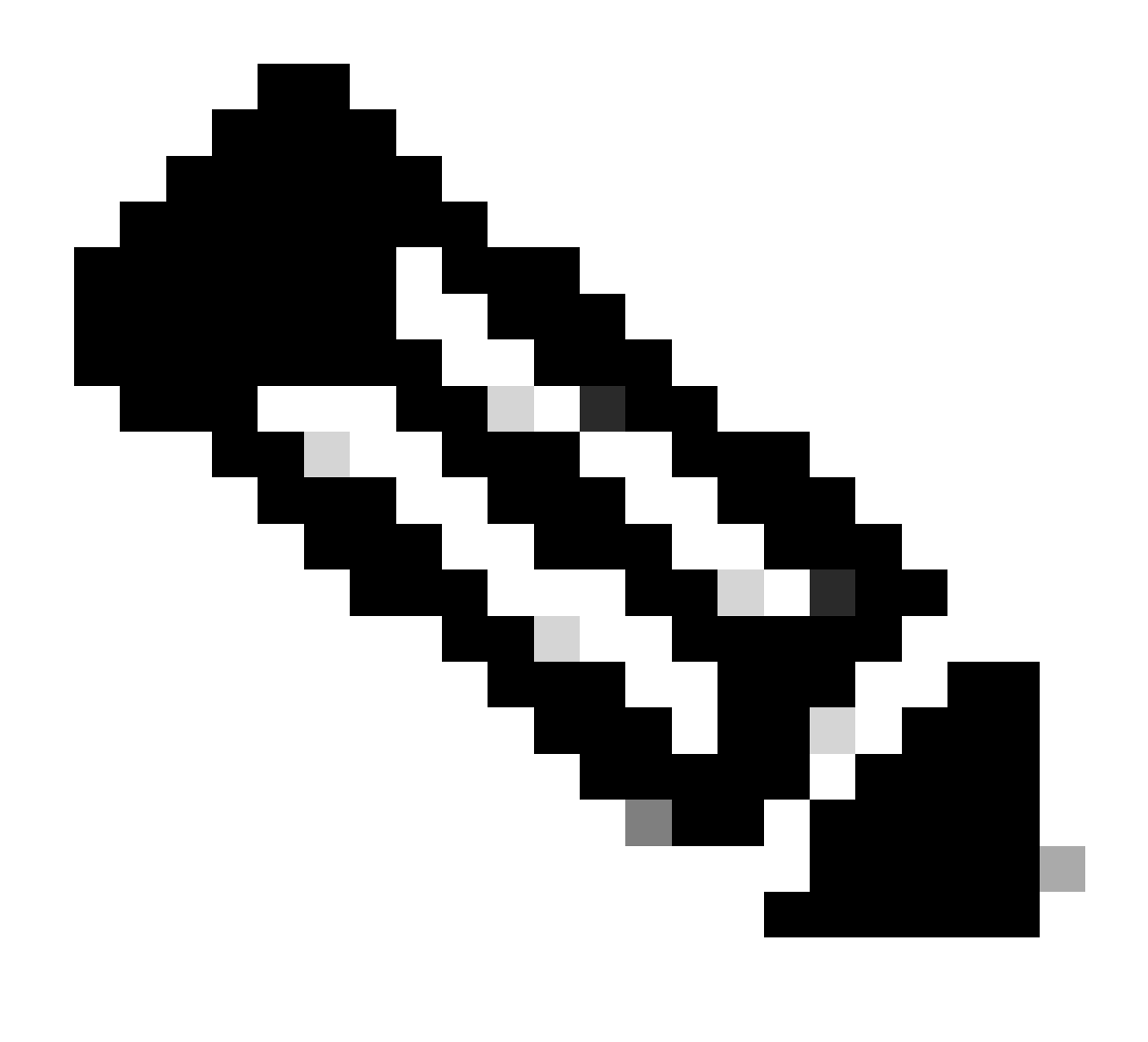

ترتخأ اذإ .ليدبك CallManager نيكمت متي ،ةداەشلا عونك Tomcat ترتخأ اذإ :ةظحالم toCat-ECDSA ليدبك CallManager-ECDSA تنكم ،ةداەشلا عونك.

نيزختلا ةقطنم ةكبش ةداهشب CallManager ةداهش لادبتسال ءاهنإ قوف رقنا .7 ةوطخلا (SAN) .ةيعرفلا ةقاطبلا ةدعاق تاذ مداوخلا ةددعتم.

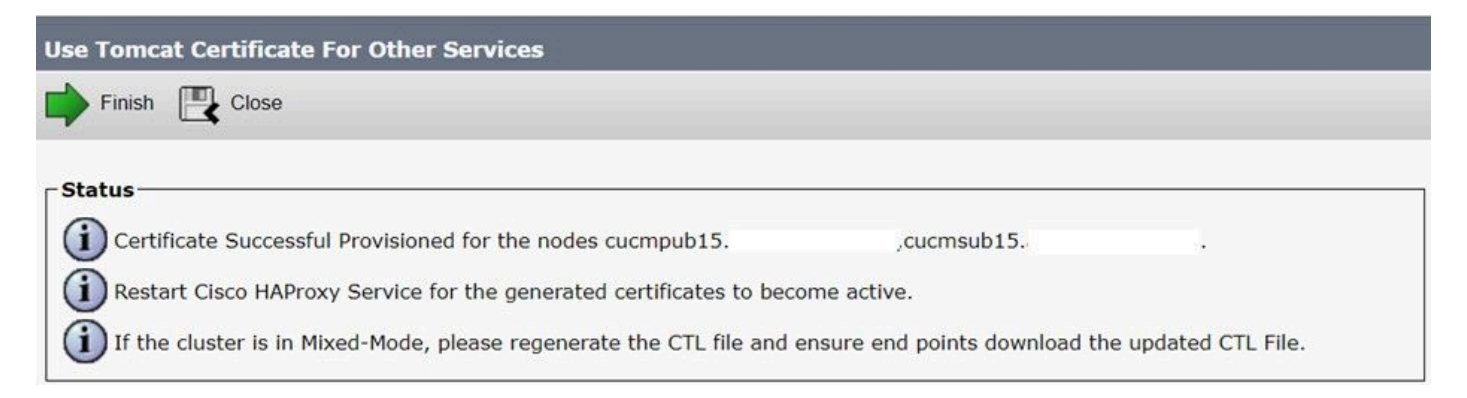

لالخ نم ةعومجملا ماظن دقع عيمج ىلع Cisco HAProxy ةمدخ ليغشت ةداعإب مق .8 ةوطخلا

.CLI ربع Cisco SHAroxy رمألا ليغشت ةداعإو utils ةمدخ ذيفنت

admin:utils service restart Cisco HAProxy Stopping Cisco HAProxy... Cisco HAProxy [STOPPED] Service Activated Starting Cisco HAProxy... Cisco HAProxy [STARTED] admin:

قيرط نع CTL فلم ثيدحتب مق ،طلتخملا عضولا يف ةعومجملا ماظن ناك اذإ .9 ةوطخلا طبض ةداعإل ةعباتملاب مق مث CUCM Publisher ل CLI ربع CTLFile ثيدحت utils رمألا ليغشت ديدجلا CTL فلم ىلع لوصحلل فتاوهلا.

ةحصلا نم ققحتلا

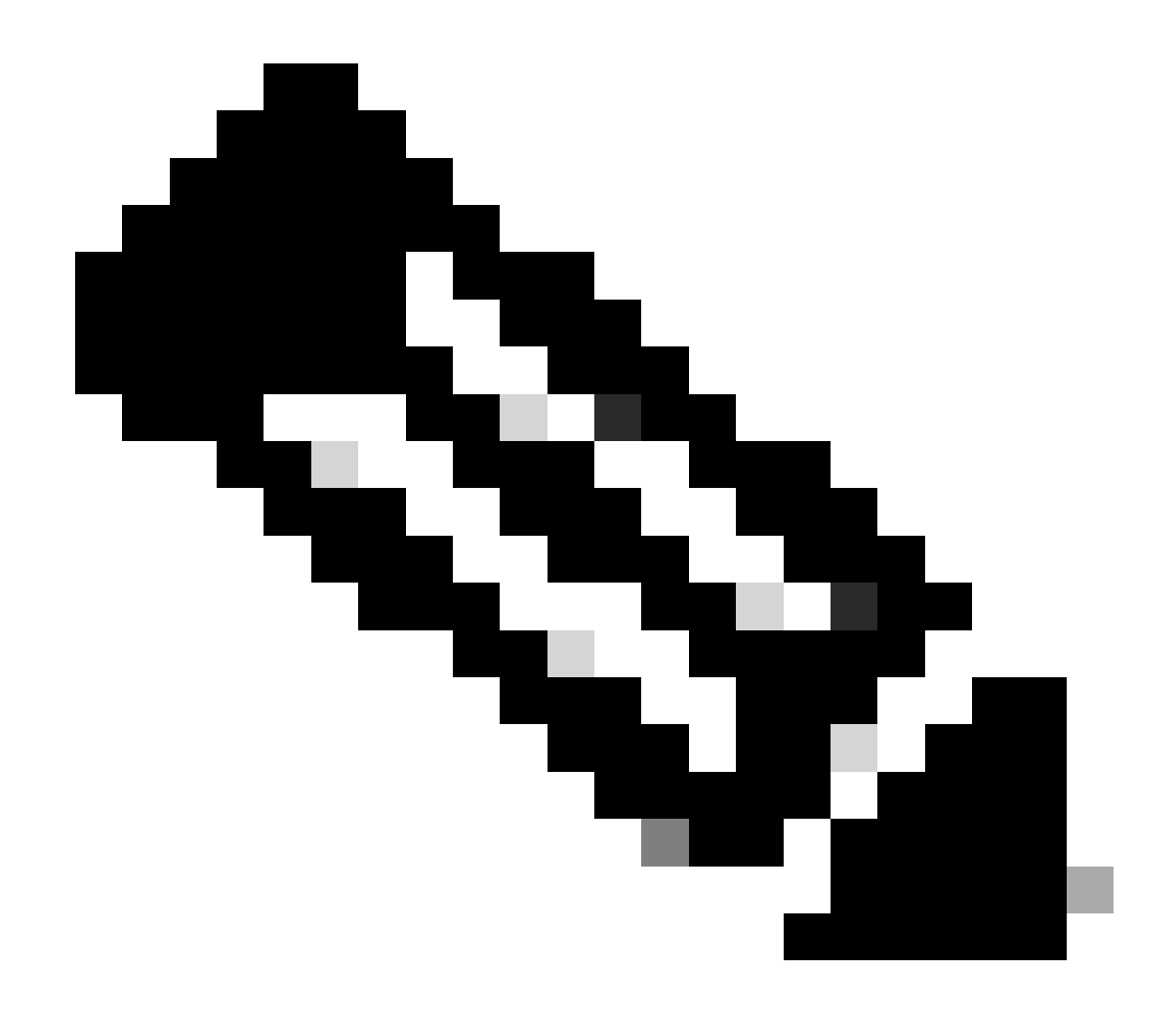

دنع (GUI) ةيموسرلا مدختسملا ةهجاو ىلع CallManager ةداهش ضرع متي ال :ةظحالم ةداهشلا مادختسإ قداعإ.

ةداەشل CallManager مادختسإ ةداعإ ديكأتل (CLI) رماوألا رطس ةەجاو نم رمألا ليغشت كنكمي Tomcat.

ةصاخلا تاداهشلا ةمئاق راهظإ

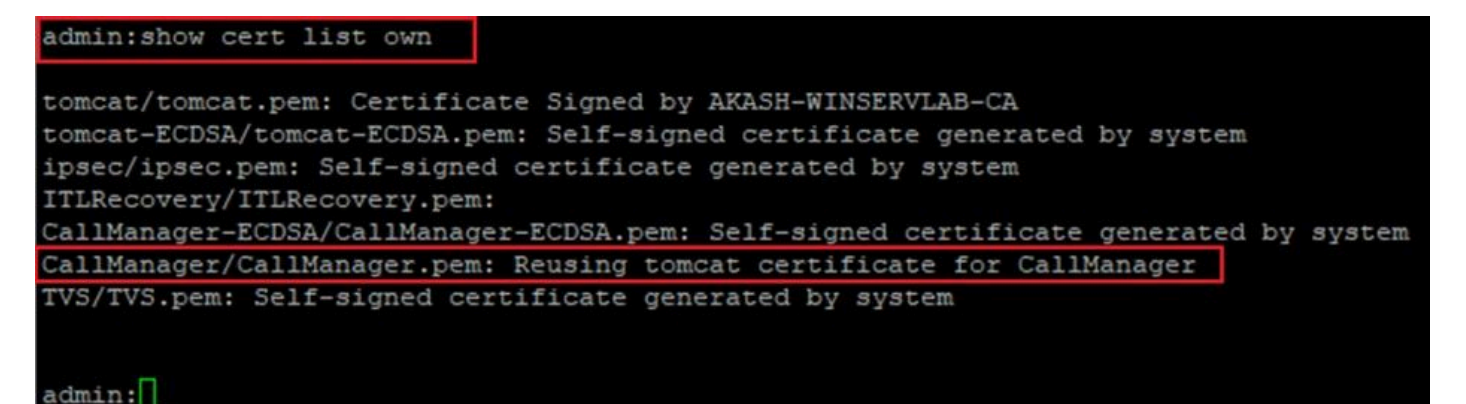

ةمجرتاا مذه لوح

تمجرت Cisco تايان تايانق تال نم قعومجم مادختساب دنتسمل اذه Cisco تمجرت ملاعل العامي عيمج يف نيم دختسمل لمعد يوتحم ميدقت لقيرشبل و امك ققيقد نوكت نل قيل قمجرت لضفاً نأ قظعالم يجرُي .قصاخل امهتغلب Cisco ياخت .فرتحم مجرتم اممدقي يتل القيفارت عال قمجرت اعم ل احل اوه يل إ أم اد عوجرل اب يصوُتو تامجرت الاذة ققد نع اهتي لوئسم Systems الما يا إ أم الا عنه يل الان الانتيام الال الانتيال الانت الما